The Time off Request screen allows employees to review their time balances and create new requests/edit or delete existing requests related to absence. Click <u>here</u> to understand the Time Balances section. Please note that if you are a part-time employee, you will need to enter a request separately for each day that you intend to take as vacation AND indicate how many hours you will be taking per day.

Even if an absence has already been submitted or approved by an employee's manager, if needed, it can be edited or deleted. Click <u>here</u> for instructions on how to edit or delete a previously submitted absence request.

| <ul> <li>Employee Services</li> <li>Homepage List of Services Search</li> <li>Homepage List of Services Search</li> <li>Click on Time Off Request under Time Services</li> <li>The Time Off Request screen opens in a new window</li> <li>The screen is divided into two sections:</li> <li>The upper half of the screen shows a history of Time Off Request</li> <li>The upper half of the screen shows a history of Time Off Request</li> <li>The lower half displays an overview of Time Balances and allow you to view entitlement, requested absences and remaining balances sorted by types of absences such as vacation time, sick time, comp time etc</li> </ul> |                                               |                                                        |                                    |          | 1. Log on to <b>BUworks Central</b> <u>https://ppo.buw.bu.edu</u>                                                                                                    |  |  |  |
|----------------------------------------------------------------------------------------------------|-----------------------------------------------|--------------------------------------------------------|------------------------------------|----------|----------------------------------------------------------------------------------------------------|--|--|--|
| <ul> <li>3. Click on Time Off Request under Time Services</li> <li>4. The Time Off Request screen opens in a new window</li> <li>The screen is divided into two sections:</li> <li>The upper half of the screen shows a history of Time Off Request</li> <li>Click Links</li> <li>Time Off Request</li> <li>The lower half displays an overview of Time Balances and allow you to view entitlement, requested absences and remaining balances sorted by types of absences such as vacation time, sick time, comp time etc</li> </ul>                                                                                                    | Employee S                                    | ervices                                                |                                    |          | 2. Click on <b>Employee Self-Service</b> tab                                                                                                    |  |  |  |
| <ul> <li>Homepage List of Services Search</li> <li>Time Services</li> <li>Review your time balances and plan your time off.<br/>Weekly employees can record working time.</li> <li>Quick Links</li> <li>Time Off Request</li> <li>A. The Time Off Request screen opens in a new window</li> <li>The screen is divided into two sections:</li> <li>The upper half of the screen shows a history of Time Off Request</li> <li>The lower half displays an overview of Time Balances and allow you to view entitlement, requested absences and remaining balances sorted by types of absences such as vacation time, sick time, comp time etc</li> </ul>                     |                                               |                                                        |                                    |          | 3. Click on <b>Time Off Request</b> under Time Services                                                                                                    |  |  |  |
| Time Services       The screen is divided into two sections:         Review your time balances and plan your time off.       The upper half of the screen shows a history of Time Off         Quick Links       Time Off Request         Time Off Request       The lower half displays an overview of Time Balances and allow you to view entitlement, requested absences and remaining balances sorted by types of absences such as vacation time, sick time, comp time etc                                                                                                    |                                               | mepage   List of Service                               | s   Search                         |          | 4. The Time Off Request screen opens in a new window                                                                                                    |  |  |  |
| Review your time balances and plan your time off.<br>Weekly employees can record working time.<br>Quick Links<br>Time Off Request<br>Time Off Request<br>Time off Request                                                                                                    | Tim                                           | e Services                                             |                                    |          | The screen is divided into two sections:                                                                                                    |  |  |  |
| Quick Links       Time Off Request         Time Off Request       The lower half displays an overview of Time Balances and allow you to view entitlement, requested absences and remaining balances sorted by types of absences such as vacation time, sick time, comp time etc                                                                                                    | Revi<br>Wee                                   | iew your time balances and<br>kly employees can record | plan your time of<br>vorking time. | f.       | The upper half of the screen shows a history of <b>Time Off</b><br><b>Requests</b> and allows the creation of a New Time Off Request                                                                                           |  |  |  |
|                                                                                                    | Quic                                          | :k Links<br>e Off Request                              |                                    |          | The lower half displays an overview of <b>Time Balances</b> and allows<br>you to view entitlement, requested absences and remaining<br>balances sorted by types of absences such as vacation time, sick<br>time, comp time etc |  |  |  |
| Time Off Request 5. To review a history of your requests, click on the calendar ico                                                                                                    | Time Off Request                              |                                                        |                                    |          | 5. To review a history of your requests, click on the <b>calendar icon</b>                                                                                                    |  |  |  |
| Time Off Overview Create New Time off Request                                                                                                    | Time Off Overview Create New Time off Request |                                                        |                                    |          | In the Show From: box and select a date. Click on Apply                                                                                                    |  |  |  |
| Show from: 01/06/2018  Apply 6. All requested absences in the Sent. Approved or Rejected statu                                                                                                    | Show from: 01/06/2018                         |                                                        |                                    |          | 6. All requested absences in the Sent. Approved or Rejected status                                                                                                    |  |  |  |
| Actions Type of Time Off Start Date End Date Status Absence hours Used are displayed from the chosen date                                                                                                    | Actions Type of Time Off                      | Start Date End Date                                    | Status Absence hours               | Used     | are displayed from the chosen date                                                                                                    |  |  |  |
| Sick Pay 01/23/2018 01/23/2018 Approved 4.00 4 Hours                                                                                                    | Sick Pay                                      | 01/23/2018 01/23/2018                                  | Approved 4.00                      | 4 Hours  |                                                                                                    |  |  |  |
| Vacation 01/03/2018 01/12/2018 Approved 40.00 40 Hours                                                                                                    | // 🔲 Vacation                                 | 01/08/2018 01/12/2018                                  | Approved 40.00                     | 40 Hours |                                                                                                    |  |  |  |

| me Off Request                                                                                                    | r Request   % Cancel                                                                                                    | 7. Click on <b>Create New Time off Request</b> to request an absen<br>In the upper half of the screen (labeled A), a color coded caler                                                                                                    |
|----------------------------------------------------------------------------------------------------|----------------------------------------------------------------------------------------------------|----------------------------------------------------------------------------------------------------|
| Calendar Employee Vie     View February 2018 4 4                                                                                                    | Time Balances Overview                                                                                                    | days and holidays in the current month and the next two calend<br>months                                                                                                    |
| Image: Control of the second second secon | March 2018         April 2018         April 2018           12         2         1         2         3         4         13         20         27         28         9         10         11         14         2         3         4         5         0         7         8         5         1         14         2         3         4         5         0         7         8         5         0         1         14         2         3         4         5         0         7         8         10         11         14         2         3         4         5         0         7         8         10         11         12         13         14         15         9         10         11         12         13         14         15         9         10         11         12         13         14         15         0         11         12         13         14         15         0         11         12         13         14         15         0         11         12         13         14         15         0         11         12         3         4         0         0         12         2 | To view the three month calendar, starting in a different month<br>click on View and select another month. Click on <b>Apply</b><br>To view the team calendar showing absences requested by othe<br>employees in your Org. Unit, click on <b>Employee View Team</b><br><b>Calendar</b><br>8. In the Time Off Details (labeled B), to request an absence, c<br>on <b>"Type of Time off"</b> drop-down and select from |
| Description:                                                                                                    | Vacation                                                                                                    |                                                                                                    |
| General Data                                                                                                    |                                                                                                    | 9. Enter Start and End Dates, absence hours and a comment i                                                                                                    |
| Start Date:*                                                                                                    | 02/07/2018                                                                                                    | the Note: box. Click on <b>Check</b> to validate the request                                                                                                    |
| End Date:*                                                                                                    | 02/07/2018                                                                                                    |                                                                                                    |
| Absence hours:                                                                                                    | 0.00                                                                                                    |                                                                                                    |
| A approxime Mamor                                                                                                    |                                                                                                    |                                                                                                    |
| Approver Name.                                                                                                    |                                                                                                    |                                                                                                    |

| A confirmation box is displayed on the screen. Note the header –                                                                                                    |  |  |  |
|----------------------------------------------------------------------------------------------------|--|--|--|
| it will specify the type of request "Leave Request: New".                                                                                                    |  |  |  |
|                                                                                                    |  |  |  |
| If the data is accurate, click on <b>OK</b> to confirm the requested absence                                                                                                    |  |  |  |
| 10. If the "Check of Time Off Request was successful" message is displayed, click on <b>Submit</b> to submit the request. To enter another request, click on <b>Submit and Create Another Request</b>                                               |  |  |  |
| To exit the screen without saving any data, click on <b>Cancel</b>                                                                                                    |  |  |  |
| 11. The message " <b>Request sent successfully</b> " confirms that the absence has been requested successfully                                                                                                    |  |  |  |
| 12. The requested absence shows with status as "Sent" in the Tim<br>Off Request" screen. Once the request is approved by your<br>manager, the status will display as "Approved". If the request is<br>denied, the status will display as "Rejected" |  |  |  |
|                                                                                                    |  |  |  |

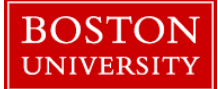

|                                                                                                    | Editing/Deleting a prior request for absence:                                                                                                    |  |  |  |
|----------------------------------------------------------------------------------------------------|----------------------------------------------------------------------------------------------------|--|--|--|
| Employee Services                                                                                                    | <ol> <li>Log on to <b>BUworks Central</b> <u>https://ppo.buw.bu.edu</u></li> <li>Click on <b>Employee Self-Service</b> tab</li> </ol>                                                                                                    |  |  |  |
|                                                                                                    | 3. Click on <b>Time Off Request</b> under Time Services                                                                                                    |  |  |  |
| Time Services         Review your time balances and plan your time off.         Weekly employees can record working time.         Quick Links         Time Off Request                                                                                                    |                                                                                                    |  |  |  |
| Time Off Request         Y Time Off Overview         Create New Time off Request         Show from:       01/06/2018         Actions       Type of Time Off       Start Date       End Date       Status       Absence hours       Used         Actions       Type of Time Off       Start Date       End Date       Status       Absence hours       Used         Image: Colspan="2">Vacation       01/08/2018       01/23/2018       01/23/2018       Approved       4.00       4 Hours         Image: Colspan="2">Vacation       01/08/2018       01/12/2018       Approved       40.00       40 Hours | 4. In the Time Off Request screen, click on pencil icon next to the request you want to edit. The Time Off Request screen is launched. You can change the date or the hours requested and add a note explaining the change                                                                 |  |  |  |
| Léave Request: Edit                                                                                                    | 5. Click on <b>Check</b>                                                                                                    |  |  |  |
| Type of Time Off Type of Time Off General Data                                                                                                    | 6. If the request is valid, click on <b>Submit</b>                                                                                                    |  |  |  |
| Start Date: 04/02/2015<br>End Date: 04/02/2015<br>Absence hours: 4.00<br>Approver: TEST EMP3<br>Note:<br>Used: Sick: 4.00 Hours<br>Additional Data<br>FMLA Related:                                                                                                    | 7. A confirmation screen is displayed with the header "Leave<br>Request: Edit" If the data is accurate, click OK. To make<br>additional changes, click on Cancel. The message "Request sent<br>successfully" is displayed. The request will now go through the<br>manager approval process |  |  |  |

| -                             |                                                                                                    |                                                                             |                     |                                                                                                    |               |                                                            |                                                                  |                 |                 |               |
|-------------------------------|----------------------------------------------------------------------------------------------------|-----------------------------------------------------------------------------|---------------------|----------------------------------------------------------------------------------------------------|---------------|------------------------------------------------------------|------------------------------------------------------------------|-----------------|-----------------|---------------|
|                               |                                                                                                    |                                                                             |                     | 8. To delete a request, (whether or not approved by your manager) click on the <b>trash can</b> in the <b>Actions column</b> in the Time Off Overview screen. The Time Off Request screen will launch. |               |                                                            |                                                                  |                 |                 |               |
| Time Off                      | Time Off Request                                                                                                    |                                                                             |                     |                                                                                                    |               |                                                            |                                                                  |                 |                 |               |
| ▼ Time 0                      | Time Off Overview                                                                                                    |                                                                             |                     |                                                                                                    |               | 9. (                                                       | 9. Click Submit, and a confirmation screen will display with the |                 |                 |               |
| Show from: 01/06/2018 C Apply |                                                                                                    |                                                                             |                     |                                                                                                    | hea           | header "Leave Request: Delete". If you're sure you want to |                                                                  |                 |                 |               |
| Actions                       | Type of Time Off                                                                                                    | Start Date End Date Status Absence hours Used delete the request, click OK. |                     |                                                                                                    |               |                                                            |                                                                  | •               |                 |               |
| / î                           | Sick Pay                                                                                                    | 01/23/2018 01/23/2018 Approved 4.00 4 Hours                                 |                     |                                                                                                    | 4.00 4 Hours  |                                                            |                                                                  |                 |                 |               |
| ∥ î                           | Vacation                                                                                                    | 01/08/20                                                                    | 8 01/12/2018 Approv | ved 40                                                                                                    | 0.00 40 Hours | If v                                                       | your request way                                                 | s previously ar | proved this new | v request for |
|                               | deletion is once again routed to your manager for approval                                                                   |                                                                             |                     |                                                                                                    |               |                                                            |                                                                  | approval        |                 |               |
|                               |                                                                                                    |                                                                             |                     |                                                                                                    |               |                                                            |                                                                  |                 |                 |               |
| Under                         | Understanding Time Balances: The Time Balances overview screen is located in the lower half of the Time Off Requests screen. |                                                                             |                     |                                                                                                    |               |                                                            |                                                                  |                 |                 |               |
| ▼ Time                        | ▼ Time Balances Overview                                                                                                    |                                                                             |                     |                                                                                                    |               |                                                            |                                                                  |                 |                 |               |
| Absence                       | Absence Type: All Types Show on: 02/07/2018                                                                                  |                                                                             |                     |                                                                                                    |               |                                                            |                                                                  |                 |                 |               |
| Absence                       | bsence Type Deductible from Deductible to Entitlement (Earned) Used (Past) Planned (Future) Available                        |                                                                             |                     |                                                                                                    |               |                                                            |                                                                  |                 |                 |               |
| Vacation                      |                                                                                                    | 10/01/2014 12/31/9999 560.64 Hours 270.00 Hours 0.00 Hours 290.64 Hours     |                     |                                                                                                    |               |                                                            |                                                                  |                 |                 | 290.64 Hours  |
| Sick                          | Sick 10/01/2014 12/31/9999 794.00 Hours 286.00 Hours 0.00 Hours 508.00 Hours                                                 |                                                                             |                     |                                                                                                    |               |                                                            |                                                                  | 508.00 Hours    |                 |               |
| Colun                         | nn Name                                                                                                    | Description                                                                 |                     |                                                                                                    |               |                                                            |                                                                  |                 |                 |               |
| Absen                         | се Туре                                                                                                    | Type of absence (Vacation, Time, Sick Time, Comp Time etc.)                 |                     |                                                                                                    |               |                                                            |                                                                  |                 |                 |               |
| Deduc                         | tible From                                                                                                    | Date the time system began to track the absences                            |                     |                                                                                                    |               |                                                            |                                                                  |                 |                 |               |
| Deduc                         | tible To                                                                                                    | A future date                                                               |                     |                                                                                                    |               |                                                            |                                                                  |                 |                 |               |
| Entitle                       | ement (earned)                                                                                                    | Hours entitled to                                                           |                     |                                                                                                    |               |                                                            |                                                                  |                 |                 |               |
| Used (                        | (Past)                                                                                                    | Used (Past) describes the total hours that have been used up until today    |                     |                                                                                                    |               |                                                            |                                                                  |                 |                 |               |
| Planne                        | ed (Future)                                                                                                    | Future leave describes approved hours to be used in the future              |                     |                                                                                                    |               |                                                            |                                                                  |                 |                 |               |
| Availa                        | ıble                                                                                                    | Remaining balance by absence type                                           |                     |                                                                                                    |               |                                                            |                                                                  |                 |                 |               |